# <mark>導師資訊系統操作手冊</mark>

瀏覽器畫面-請依序點選

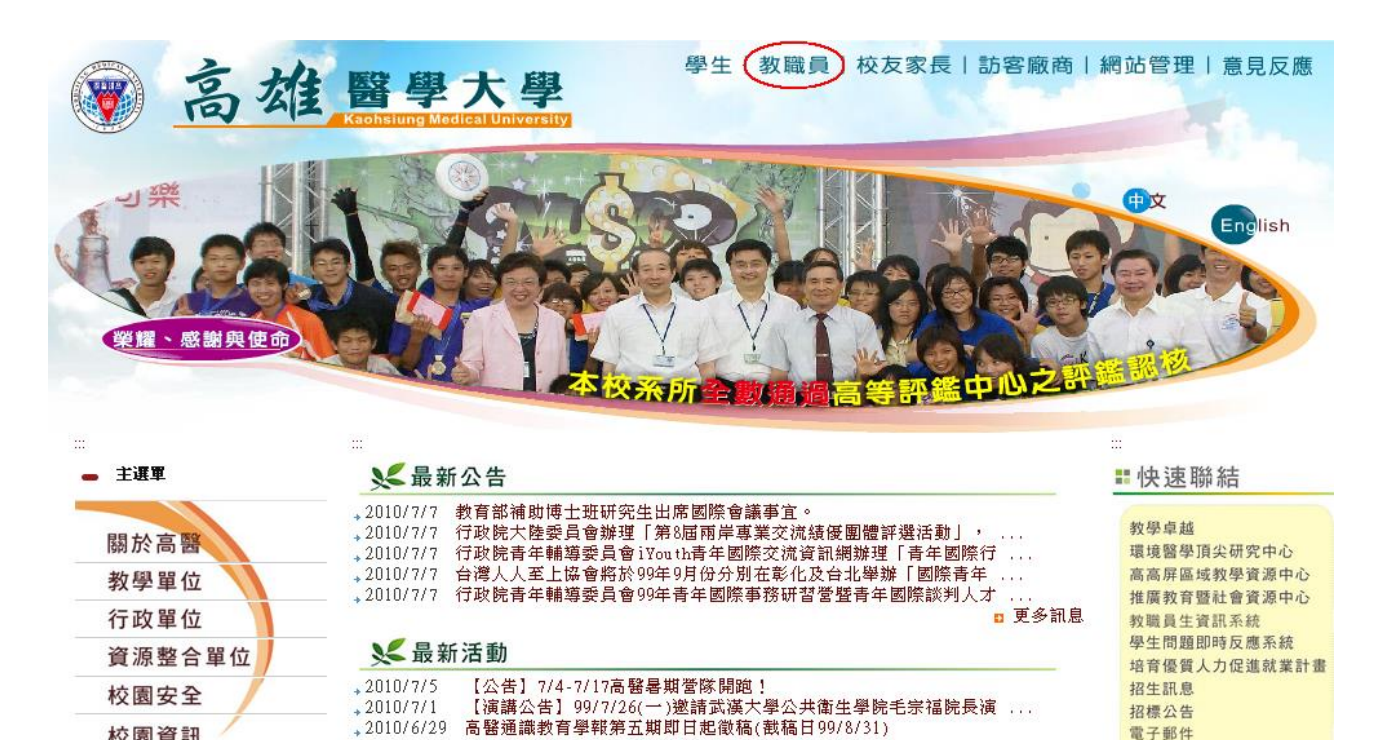

電子郵件

教職員入口

校園資訊

首頁 > 服務得來速 > 教職員入口

| 線上資源       | 學生生活關懷服務網     | 兼任教師服務網                  | ISO品質文件                | 法規資料庫 |
|------------|---------------|--------------------------|------------------------|-------|
|            | 電子學位論文服務      | 導師資訊系統                   | 委員會名單                  | 高醫教師會 |
|            | 分機號碼查詢        | 研究論文出版                   | 電子公文                   | 電子郵件  |
| Intranet服務 | 教師<br>新進教職員專區 | <del>職</del> 員<br>高醫Wiki | 研究助理<br>高醫 Google Apps | 高醫部落  |

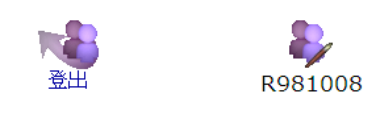

我們應該先解決彈跳視窗問題?安裝scriptX列印元件 請務必注意輸入格式與空白,否則會存檔失敗或有錯誤訊息 校外人事資料,若有誤需修正或需更改,請擾2105,2202會計室 除研究計畫請購單外,其餘只能一單一筆項目請購,有問題請洽會計 室2105

| 資訊系統首頁>>T.教職員資訊系統><br><sup>爲</sup> 回到教職員導覽 №₩ | ·>  |                                         |                                  |        |
|-----------------------------------------------|-----|-----------------------------------------|----------------------------------|--------|
| 最新消息系列和公司                                     | SIB | 標題                                      | 簡介                               | 代碼     |
| 會計、憑證類型欄位輸入方式修改                               | ۵.  | T.1.教職員基本資訊系統                           | 資料代理,教育訓練,簽到,差勤                  | teaper |
| 總務 重申各財物保管人請定期於                               | ũ.  | T.2.教學課程資訊系統(預警)                        | 大綱,進度,成績表,點名軍,評量,預警燈號輔導          | teaaca |
| 每學年度9月30日前完成自主性                               | ũ   | T.3.研究資訊系統                              | 計畫,專利,著作, <b>期刊論文,研討會(國內外)</b> 等 | teardd |
| 盤點。<br><mark>總務</mark> 重申請自行上網維護個人財           | ۳   | <u>T.4.服務、導生、期中預警資訊</u> 系<br><u>統</u>   | <b></b>                          | teasrv |
| 產存放地點,以方便管理。                                  |     | T.5.總務 <mark>3<b>等生,其管,課行,委員</b></mark> | <mark>1晋 寺</mark> 購,財產,保管,場地借用等  | teagad |
| <b>總務</b> 98學年度財產盤點公告。                        | ٩   | T.6.教師成長資訊系統                            | 教育訓練,演講, <b>研討會</b> …等           | teagro |
|                                               | ۵.  | T.7.會計資訊系統(校內計畫)                        | 學校預算(校內計畫)申請,核銷,領據等              | teaacc |
| 常用程式區 COMMONVISE                              | ٩   | T.8.專題(國科會)計畫預算                         | <b>專題研究計畫(國科會)預算</b> 申請與核銷       | teacoo |
| T000 資訊問題反確及資                                 | ٩   | T.9.推廣教育預算資訊系統                          | <b>推廣教育預算</b> 申請與核銷              | teafur |
| ™訊需求                                          | Ĩ   | T.A.募款經費預算資訊系統                          | 募款經費預算申請與核銷                      | teadon |

資訊系統首頁>>T.軟職員資訊系統>>T.4.服務、導生、期中預警資訊系統>> 灣回到教職員導覽 №

| 最新消息。如西和风                                                | SIB | 標題                        | 簡介                                       | 代碼           |
|----------------------------------------------------------|-----|---------------------------|------------------------------------------|--------------|
|                                                          | EXE | T.4.01.委員會查詢              | 委員會查詢                                    | teaq4001.php |
| 常用程式區 connonvers                                         | EXE | T.4.02.兼任主管查詢             | 兼任主管查詢                                   | teaq4002.php |
| TOOO 容計問題反應及容                                            | EKE | T.4.03.行政教師查詢             | 行政教師查詢                                   | teaq4003.php |
|                                                          | EXE | T.4.04.導生資料(訪談、個資、成<br>績) | <sup>え</sup> <b>綜合資料,訪談,學業,活動</b> ,請假,住宿 | team4004.php |
|                                                          | EXE | T.4.05.當學期操行成績輸入          | 依成績輸入時程 <b>輸入當學期操行成績</b>                 | team4005.php |
|                                                          | EXE | T.4.06.學生訪談紀錄表維護          | 學生訪談紀錄表維護                                | team4006.php |
|                                                          | EXE | T.4.07.學生獎懲建議維護           | 暫不開放                                     | team4007.php |
| S.A.0.07.学生(1) 秋日(1) (1) (1) (1) (1) (1) (1) (1) (1) (1) | EXE | T.4.08.導生期中預警狀態           | 導生期中 <b>預警狀態及(是否接受)輔導</b>                | team4008.php |
| ── 5.A.0.08.学生标台員科官理 ■ 7.1.2.06 建肥業業                     | R   | T.4.09.導生期中預警報表           | 預警報表(統計,明細)                              | teaq4006.php |
| ■ T.1.2.00.請該種設<br>T.4.04.導生資料(訪談、個                      | R   | T.4.10.期中有紅黃燈未接受輔導<br>名冊  | 期中預警被評紅黃燈未接受輔導學生名冊                       | teaq4007.php |
|                                                          | EXE | T.4.11.出席回覆及班會紀錄          | 出席回覆及班會紀錄                                | team4009.php |
| ≝」 T.7.6.03.付款憑證甲請<br>■️ T.7.6.06n.付款憑證(新)               | 2   | T.4.21.社團輔導紀錄維護           | 社團輔導紀錄維護                                 | team4201.php |

# T.4.04 導生資料(訪談、個人資料、成績)

【要點項目】

• 點選學生資訊欄位之圖示(會有提示文字說明)即可查看該位學生相關資訊:依序為訪談、

綜合資料、成績、校園活動

| 資訊系<br>参回3  | 統首<br>創教           | <u>育</u> ≫T.教<br>職員導覽                                                                                                    | 職員資訊<br><mark>™EW</mark> | <u>系統</u> >>> | <u>T.4.服務</u> | 、導生   | 、期中 <u>預</u> 警資 | <u>訊系統</u> >>T.4.04. | 導生資料(訪談、個資 | 登、成績) |      |
|-------------|--------------------|----------------------------------------------------------------------------------------------------|--------------------------|---------------|---------------|-------|-----------------|----------------------|------------|-------|------|
| 首筆          | 上                  | 頁 上筆                                                                                                    | 下筆                       | 下頁            | 末筆            | 搜尋    | 取消搜尋            | 跳至                   |            |       | 2    |
| 目前><br>使用者  | > <b>1</b> ,<br>新服 | 共 <mark>2</mark> 筆<br>』:                                                                                                    |                          |               | 1~            | 2, 每頁 | 5筆              |                      | 指令;,結果:    |       |      |
| 序           | Ē                  | 學年                                                                                                    |                          |               |               | 系     | ۱.<br>۳         |                      |            |       |      |
| <b>F</b> 1  | - i                | 096                                                                                                    | 022 生物                   | 科技學           | 系             |       |                 |                      |            |       |      |
| 2           | 201                | 095                                                                                                    | 22 生物科                   | 技學            | 系             |       |                 |                      |            |       |      |
| 搜尋          | J                  | <b> </b> ()     ()     ()     ()     ()     ()     ()     ()     ()     ()     ()     ()     ()     ()     ()     ()     ()     ()     ()     ()     ()     ()     ()     ()     ()     ()     ()     ()     ()     ()     ()     ()     ()     ()     ()     ()     ()     ()     ()     ()     ()     ()     ()     ()     ()     ()     ()     ()     ()     ()     ()     ()     ()     ()     ()     ()     ()     ()     ()     ()     ()     ()     ()     ()     ()     ()     ()     ()     ()     ()     ()     ()     ()     ()     ()     ()     ()     ()     ()     ()     ()     ()     ()     ()     ()     ()     ()     ()     ()     ()     ()     ()     ()     ()     ()     ()     ()     ()     ()     ()     ()     ()     ()     ()     ()     ()     ()     ()     ()     ()     ()     ()     ()     ()     ()     ()     ()     ()     ()     ()     ()     ()     ()     ()     ()     ()     ()     ()     ()     ()     ()     ()     ()     ()     ()     ()     ()     ()     ()     ()     ()     ()     ()     ()     ()     ()     ()     ()     ()     ()     ()     ()     ()     ()     ()     ()     ()     ()     ()     ()     ()     ()     ()     ()     ()     ()     ()     ()     ()     ()     ()     ()     ()     ()     ()     ()     ()     ()     ()     ()     ()     ()     ()     ()     ()     ()     ()     ()     ()     ()     ()     ()     ()     ()     ()     ()     ()     ()     ()     ()     ()     ()     ()     ()     ()     ()     ()     ()     ()     ()     ()     ()     ()     ()     ()     ()     ()     ()     ()     ()     ()     ()     ()     ()     ()     ()     ()     ()     ()     ()     ()     ()     ()     ()     ()     ()     ()     ()     ()     ()     ()     ()     ()     ()     ()     ()     ()     ()     ()     ()     ()     ()     ()     ()     ()     ()     ()     ()     ()     ()     ()     ()     ()     ()     ()     ()     ()     ()     ()     ()     ()     ()     ()     ()     ()     ()     ()     ()     ()     ()     ()     ()     ()     ()     ()     ()     ()     ()     ()     ()     () | 簡速表                      | ŧ             |               |       |                 |                      |            |       |      |
| 目前>:<br>使用者 | >1,<br>新服          | 共 <mark>14</mark> 筆<br>』:                                                                                                    |                          |               | 1~            | 點     | 選圖示以            | 察看資訊                 | 吉果:        |       |      |
| 序號          | 學年                 | 學繁                                                                                                    | 姓名                       | 學             | 生資訊           |       | 系所              | 年級                   | 家長或監護人     | 戶藉電話  | 通訊電話 |
| 1           | 096                |                                                                                                    |                          | £ 😭           |               | C     | 科技學             | <b>系</b> 3           |            |       |      |
| 2           | 096                |                                                                                                    |                          | £ 😭           | ) 🗐 😭         |       | 生物科技學           | <b>系</b> 3           |            |       |      |
| 3           | 096                |                                                                                                    |                          | £ 😭           |               | 022   | 生物科技學           | <b>系</b> 3           |            |       |      |
| 4           | 096                |                                                                                                    |                          | £ 🟫           |               | 022   | 生物科技學           | <b>系</b> 3           |            |       |      |
| 5           | 096                |                                                                                                    |                          | £ 😭           |               | 022   | 生物科技學           | <b>系</b> 3           | -          |       |      |
| 6           | 096                |                                                                                                    |                          | £ 🟫           | ) 🗖 😭         | 022   | 生物科技學           | <b>系</b> 3           |            |       |      |
| 7           | 096                |                                                                                                    |                          | £ 😭           |               | 022   | 生物科技學           | <b>系</b> 3           |            |       |      |
| 8           | 096                |                                                                                                    |                          | £ 😚           |               | 022   | 生物科技學           | <b>系</b> 3           | 1          |       |      |
| 9           | 096                |                                                                                                    |                          | £ 😭           |               | 022   | 生物科技學           | <b>系</b> 3           | 1          |       |      |
| 10          | 096                |                                                                                                    |                          | \$\$ <b>6</b> | ) 🗖 🖄         | 622   | 生物科技學           | <b>系</b> 3           | ]          |       |      |

### T.4.05 當學期操行成績輸入

【要點項目】

- 請輸入加減分6~-6分,勿輸入加分後分數
- 切換成績輸入欄位請按 [TAB] 鍵
- 一頁的成績輸入完畢後·再按存檔即可
- 請務必於輸入加減分後[存檔],並且點選[輸入完畢確認],以便確認追蹤通知,提升作業

效率

#### 【步驟內容】

1.請輸入加減分6~-6分

2.按存檔鈕儲存資料或完成作業

#### 3.按輸入完畢確認鈕

| 夏all/Tixble 夏     2.俗称為入完畢確認       ●回到教職員導覽 New     3.俗輸入完畢確認       上頁 下頁 存檔 取消 搜尋 取過搬員 簡速表       目前>>1,共14筆       使用者訊息: |              |      |     |                     |         |         |      |  |  |  |  |  |  |
|----------------------------------------------------------------------------------------------------|--------------|------|-----|---------------------|---------|---------|------|--|--|--|--|--|--|
| 序號                                                                                                    | 學年-期         | 學號姓名 | 基本分 | 等師操行成績<br>加減分 5-15分 | 系所年級    | 在校狀態    | 輸入確認 |  |  |  |  |  |  |
|                                                                                                    | <u>096-1</u> |      | 82  | p                   | 1.請輸入加  | 减分6~-6分 |      |  |  |  |  |  |  |
| ő, <sup>1</sup>                                                                                                    | <u>096-1</u> |      | 82  | 0                   |         |         |      |  |  |  |  |  |  |
|                                                                                                    | <u>096-1</u> |      | 82  | 0                   | 生物      | 在校(預設)  |      |  |  |  |  |  |  |
|                                                                                                    | <u>096-1</u> |      | 82  | 0                   | 生物科技學系3 | 在校(預設)  |      |  |  |  |  |  |  |
|                                                                                                    | <u>096-1</u> |      | 82  | 0                   | 生物科技學系3 | 在校(預設)  |      |  |  |  |  |  |  |
|                                                                                                    | <u>096-1</u> |      | 82  | 0                   | 生物科技學系3 | 在校(預設)  |      |  |  |  |  |  |  |
| 8 <b>-</b> 1                                                                                                    | <u>096-1</u> |      | 82  | 0                   | 生物科技學系3 | 在校(預設)  | с.   |  |  |  |  |  |  |
| ;                                                                                                    | <u>096-1</u> |      | 82  | 0                   | 生物科技學系3 |         | -    |  |  |  |  |  |  |
| e,                                                                                                    | 096-1        |      | 82  | 0                   | 生物科技學系3 | 在校(預設)  |      |  |  |  |  |  |  |
| 0                                                                                                    | 096-1        |      | 82  | 0                   | 生物科技學系3 |         |      |  |  |  |  |  |  |

# T.4.06 學生訪談紀錄表維護

【要點項目】

- 選擇導生班級
- 可利用「本學期尚未有訪談紀錄之學生」查詢未填寫紀錄之導生名單(綠框)

【步驟內容】

1.選擇導生班級

2.按<mark>新增鈕</mark>開始作業

3.按存檔鈕儲存資料或完成作業

| 學牛系用                           | 斩                                                                                                    |                                                               |                                     | 年級職  | 號                                                                                                    | -26-                                                      |                                             |                                    |               |                        |   |
|--------------------------------|----------------------------------------------------------------------------------------------------|---------------------------------------------------------------|-------------------------------------|------|----------------------------------------------------------------------------------------------------|-----------------------------------------------------------|---------------------------------------------|------------------------------------|---------------|------------------------|---|
| 103 -請                         | ]選擇-                                                                                                    |                                                               |                                     | ~    |                                                                                                    | 18月                                                       |                                             |                                    |               |                        |   |
| ▶首筆                            | ₩上頁                                                                                                    | ◆上筆                                                           | ▶下筆                                 | ▶下頁  | ▶末筆                                                                                                    | ×取消                                                       | Q搜尋                                         | 4取消搜尋                              | ●跳至           |                        |   |
| 使用者評                           | 很:(,)                                                                                                   |                                                               |                                     |      |                                                                                                    |                                                           |                                             |                                    |               |                        |   |
| 目前>>                           | 1,共1                                                                                                    | 028筆                                                          |                                     |      | 1                                                                                                    | 1.選                                                       | 擇導生                                         | 班級                                 |               |                        |   |
| 項次學年                           | 三 系所                                                                                                    |                                                               |                                     |      | 年級                                                                                                    |                                                           |                                             |                                    |               |                        |   |
| @1 <u>103</u>                  | <u>3 000</u>                                                                                            | 後醫系                                                           |                                     |      | 1                                                                                                    |                                                           |                                             |                                    |               |                        |   |
| 2 103                          | 3 000                                                                                                   | 後醫系                                                           |                                     |      | 1                                                                                                    |                                                           |                                             |                                    |               |                        |   |
| 3 103                          | > 000                                                                                                   | <b>夜曾</b> 余<br><b>徐殿</b> 会                                    |                                     |      | 1                                                                                                    |                                                           |                                             |                                    |               |                        |   |
| 4 103<br>5 103                 | 2 000                                                                                                   | 後醫系                                                           |                                     |      | 2                                                                                                    |                                                           |                                             |                                    |               |                        |   |
| 學期                             | , 000                                                                                                   | 學號                                                            |                                     |      | <u>د</u><br>ش <u>عد</u> ب                                                                                                    | 一般相比以一                                                    |                                             |                                    |               |                        |   |
| ◎上學期<br>期                      | 月◎下學                                                                                                    | -全部-                                                          |                                     | ≥ 查詢 | ◎~9.4<br>                                                                                                    | 事期同者                                                      | 號- ✔                                        | 」鄭之学                               |               |                        |   |
|                                |                                                                                                    |                                                               |                                     |      |                                                                                                    |                                                           |                                             |                                    |               |                        | _ |
| ₩首筆                            | ₩上頁                                                                                                    | ◆上筆                                                           | ▶下筆                                 | ▶下頁  | ▶末筆                                                                                                    | +新增                                                       | -刪除                                         | ✔存檔 🔫                              | 3 12          | <b>友搅纽供友</b> 咨料成会成作業   |   |
| ▶ 首筆<br>使用者評                   | 【●上頁】                                                                                                   | ▲上筆<br>增,)                                                    | ▶下筆                                 | ₩下頁  | ▶末筆                                                                                                    | +新增                                                       | -刪除                                         | ◆存檔 🚩                              | 3.按           | 存檔鈕儲存資料或完成作業           |   |
| ★首筆<br>使用者評<br>目前>>            | 【◆上頁<br>【息:(新<br>0,共0                                                                                   | ▲上筆<br>增,)<br>筆                                               | ▶下筆                                 | ₩下頁  | N末筆<br>0~                                                                                                    | +新增<br>0, 每頁5                                             |                                             | <ul><li>◆存檔</li></ul>              | 3.按           | 存檔鈕儲存資料或完成作業           |   |
| ★首筆<br>使用者評<br>目前>><br>項次<br>學 | 【◆上頁<br>【息:(新<br>0,共0注<br>[期                                                                            | <ul> <li>▲上筆</li> <li>增,)</li> <li>筆</li> <li>訪談日期</li> </ul> | <ul> <li>▶下筆</li> <li>學號</li> </ul> | ■「」  | ▶末筆<br>0~<br>訪談类                                                                                                    | +新增<br>0,每頁5<br>預別(可複)                                    | - 刪除<br>筆<br>選)                             | <ul> <li>◆存檔</li> </ul>            | 3.榕           | 存檔鈕儲存資料或完成作業           |   |
| ★首筆<br>使用者評<br>目前>><br>項次<br>學 | <ul> <li>◆上頁</li> <li>(新</li> <li>0,共0</li> <li>期</li> </ul>                                            | ┃ <b>◆上筆</b><br>增,)<br>筆<br>訪談日期                              | ▶下筆 學號                              | ₩下頁  | <ul> <li>▶末筆</li> <li>0~</li> <li>訪談判問題話</li> <li>□ 風(</li> </ul>                                                                                                    | +新增<br>0, 每頁5<br>頁別(可複)<br>業問題討論<br>青問題討論                 | - 刪除<br>筆<br><u>選</u> )<br>論 □ 生涯<br>論 □ 家庭 | ◆存檔 問題討論(含語) 問題討論[                 | 3.裕行          | 存檔鈕儲存資料或完成作業<br>自動開始作業 |   |
| ★首筆<br>使用者評<br>目前>><br>項次<br>學 | <ul> <li>◆上頁</li> <li>1.息:(新</li> <li>0,共0</li> <li>3期</li> <li>○上學</li> <li>月○下</li> <li>3期</li> </ul> | ▲上筆<br>增,)<br>筆<br>訪談日期                                       | ▶下筆<br>學號                           | ₩下頁  | <ul> <li>▶末筆</li> <li>0~</li> <li>訪談樂</li> <li>問題感情</li> <li>□ 一,</li> <li>用</li> <li>□ 一,</li> <li>用</li> <li>□ 一,</li> <li>用</li> <li>□ 一,</li> <li>□ 一,</li> <li>□ □ -,</li> <li>□ □ -,<!--</td--><td>+新增<br/>0,每頁5:<br/><u>夏別(可複)</u><br/>業問題討論<br/>背問題討論<br/>投常規會語</td><td></td><td>◆存檔<br/>問題討論(含跡<br/>問題討論 [<br/>巠濟情況 [</td><td>3.按行<br/>2.按新增</td><td>存檔鈕儲存資料或完成作業<br/>全計開始作業</td><td></td></li></ul> | +新增<br>0,每頁5:<br><u>夏別(可複)</u><br>業問題討論<br>背問題討論<br>投常規會語 |                                             | ◆存檔<br>問題討論(含跡<br>問題討論 [<br>巠濟情況 [ | 3.按行<br>2.按新增 | 存檔鈕儲存資料或完成作業<br>全計開始作業 |   |

### T.4.07 學生獎懲建議維護

【要點項目】

• 載入建議獎懲,其明細資料需無資料才可進行

【步驟內容】

1.按<mark>新增鈕</mark>開始作業

2.按存檔鈕儲存資料或完成作業

| 資訊系統首頁>>7    | 教職員资                                                               |      | 1.1.1       |        |       |      | 資訊系          | <sup>〔</sup> 統>>T | .4.07.學生獎        | 懲建議維護   |        |         |
|--------------|--------------------------------------------------------------------|------|-------------|--------|-------|------|--------------|-------------------|------------------|---------|--------|---------|
| ※回到教職員導覽     |                                                                    | 1.招  | 新增          | 鈕開     | 始作    | ŧ    | 1.14         |                   |                  |         |        |         |
| 學年 學期        | 學凱                                                                 |      |             |        |       |      | ן ו          | Ζ.                | 密存檔鈕             | 儲存資料    | 或完成    | 作業      |
|              | AT T 4                                                             |      | 土街          | te =   |       | 古楼   |              |                   |                  |         |        |         |
| 日軍」上見」上      | (王)<br>(王)<br>(王)<br>(王)<br>(王)<br>(王)<br>(王)<br>(王)<br>(王)<br>(王) | 「貝   | <u></u> 本 里 | 机焰     |       | 1于1通 | <b>AX(F)</b> | 20, 20            | a subsector      |         |        |         |
| 目前>>1,共1筆    |                                                                    |      | 1~          | ·1, 每頁 | 1筆    |      |              |                   | 指令:, 結果:         |         | -      |         |
| 使用者訊息:       | 1255                                                               |      |             |        |       | [B   | 806          | 04000             | <b>30</b> 但 (#)# |         | 1      |         |
| ◎1 學年-學期     | 096-1                                                              |      |             | ****** |       |      | 革动先          | 94220             | 38               | 扁轭      | 200712 | 0001    |
| 未設           | 生物科技4<br>                                                          | 2条-3 |             |        |       |      |              | 00000             |                  |         |        |         |
| 建藏突感争由代碼     | 00001 主新                                                           | 解或參加 | 1世界,海       | 的活動:   | 負責人   | • p  | 主義者          | 955024            |                  | 建議日期    |        | <u></u> |
| 建議獎懲事由説<br>明 |                                                                    |      |             |        |       |      |              |                   |                  |         |        | *       |
| 決議獎懲事由代<br>碼 |                                                                    |      |             | ****** |       | ×    | 快議者          | 1                 |                  | 決議日期    |        |         |
| 決議獎懲事由説<br>明 |                                                                    |      |             |        |       |      |              |                   |                  |         |        | *       |
| 審核           | 0否 0                                                               | 是    |             |        |       |      | + 1100 11    |                   | ٦                | 審核日期    | 1      |         |
| 備註           | 1                                                                  |      | 3.          | る選び    | 2##10 | 《建設  | <b>表</b> 英复  | 8 <b>4</b>        |                  |         |        | 1       |
| 載入建議與懲       |                                                                    |      | <b>≜f</b>   | Ҟ碼€    | 動產    | 生日   | 個            | 2錄                |                  |         |        |         |
| 首筆 上頁 上      | 筆下筆                                                                | 下頁   | 末筆          | 新増     | 刪除    | 存檔   | 取消           | 搜尋                | 取消搜尋             | 跳至      | 簡速表    |         |
| 目前>>1,共1筆    | -v = v                                                             |      | 1~          | 1, 毎頁  | 10筆   | 7    | <u>й. —</u>  |                   | 指令:載入建           | 議獎懲,結果; |        |         |
| 使用者訊息:匯入     | 資訊成功!!                                                             |      |             |        |       |      |              |                   |                  |         |        |         |
| 項次序號         | 建議獎懲代                                                              | 碼    |             |        |       | 建議   | 次數           | 決議獎               | 懲代碼              |         |        | 決議次數    |
|              | 03大功                                                               | •    |             |        |       | 1    |              | -獎懲               | 代碼- 💌            |         |        |         |

### T.4.08 導生期中預警狀態

【要點項目】

- 與導生訪談後,如果要改變導生參加課後輔導狀態,請務必各個導生都要點選存檔
- 紅燈被當學分權數為1,黃燈被當學分權數為0.5

【步驟內容】

1.按上下筆鈕開始作業

2.按存檔鈕儲存資料或完成作業

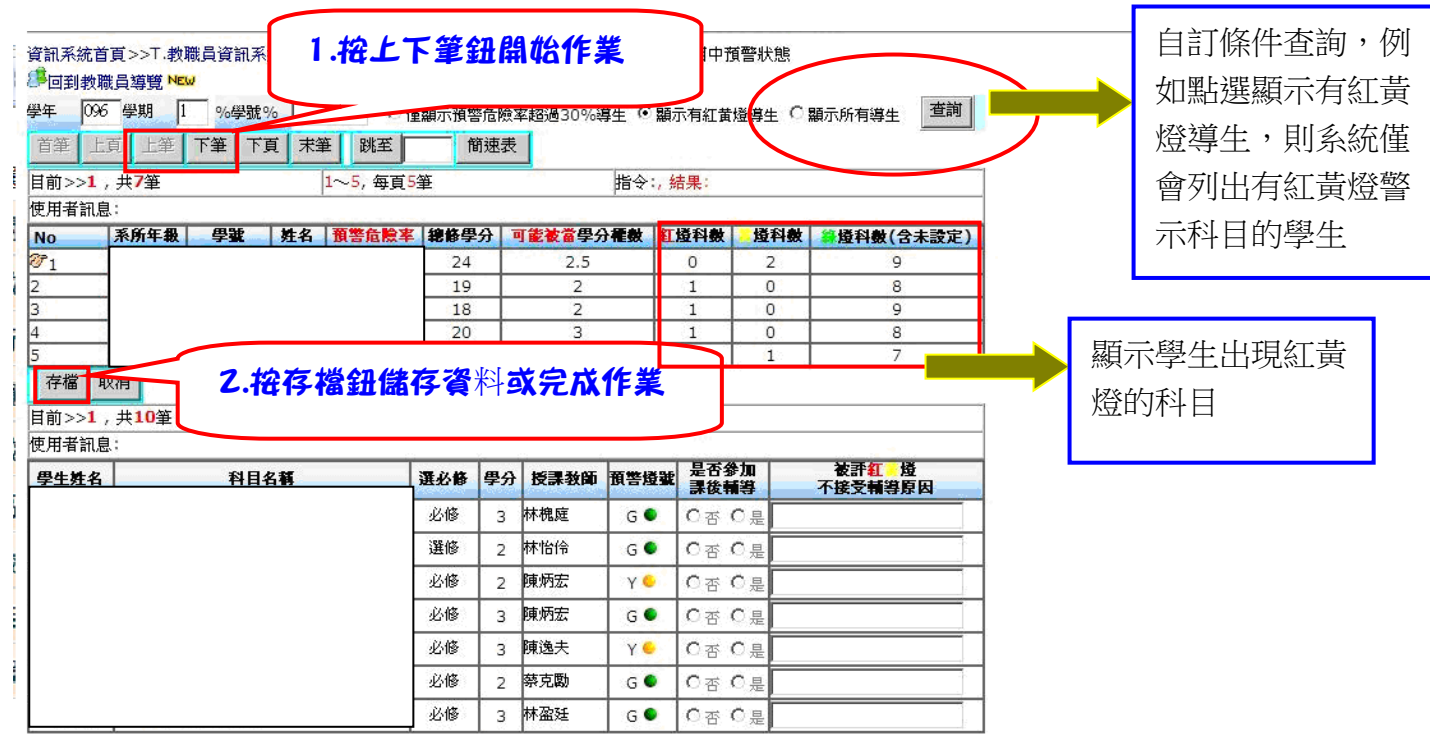

#### 【期中預警燈號說明】

![](_page_6_Picture_9.jpeg)

### T.4.09 導生期中預警報表

【要點項目】

- 請先按查詢確認資料後,再點選報表列印
- **紅燈**被當學分權數為1,黃燈被當學分權數為0.5

【步驟內容】

- 1.按查詢鈕開始作業
- 2.點選彙總表或明細表

| 資訊系統<br>「「」<br>「」<br>「」<br>「」<br>「」<br>「」<br>「」<br>「」<br>「」<br>「 | t首頁>>T.教聞<br>数職員導覽 №<br>學期 4 | 職員資訊<br>┙<br>爭號起 | <b>1.花</b><br>學號迄 | ·查詢鈕開 | 他作業      | >>T.4.0  | <b>Z. 點</b> | 選彙總 | 表或明細表      |
|------------------------------------------------------------------|------------------------------|------------------|-------------------|-------|----------|----------|-------------|-----|------------|
| 096                                                              | 1                            |                  |                   | 上的现象  | 20307944 | 91和30714 |             | _   |            |
| No                                                               | 系所年級                         | 學囊               | 姓名                | 預警危險率 | 總修學分     | 可能被當學分種數 | 紅燈科數        | 燈科數 | 分類科數(含未設定) |
| <b>7</b> 1                                                       |                              |                  |                   | 15.9% | 22       | 3.5      | 0           | 3   | 8          |
| 2                                                                |                              |                  |                   | 15%   | 20       | 3        | 1           | 0   | 8          |
| 3                                                                | -                            |                  |                   | 11.1% | 18       | 2        | 1           | 0   | 9          |
| 4                                                                |                              |                  |                   | 10.5% | 19       | 2        | 1           | 0   | 8          |
| 5                                                                |                              |                  |                   | 10.4% | 24       | 2.5      | 0           | 2   | 9          |
| 6                                                                | 3                            |                  |                   | 5.6%  | 18       | 1        | 0           | 1   | 7          |
| 7                                                                | 1                            |                  |                   | 5.6%  | 18       | 1        | 0           | 1   | 9          |
| 8                                                                | -                            |                  |                   | 0%    | 18       | 0        | 0           | 0   | 9          |
| 9                                                                |                              |                  |                   | 0%    | 21       | 0        | 0           | 0   | 10         |
| 10                                                               |                              |                  |                   | 0%    | 20       | 0        | 0           | 0   | 10         |
| 11                                                               |                              |                  |                   | 0%    | 17       | 0        | 0           | 0   | 8          |
| 12                                                               |                              |                  |                   | 0%    | 16       | 0        | 0           | 0   | 8          |
| 13                                                               |                              |                  |                   | 0%    | 18       | 0        | 0           | 0   | 9          |
| 14                                                               |                              |                  |                   | 0%    | 24       | 0        | 0           | 0   | 12         |

## T.4.10 期中有紅黃燈未接受輔導名冊

【要點項目】

• 請先按查詢確認畫面有資料產生後,再點選名單或修課明細列印

【步驟內容】

1.按<mark>查詢鈕</mark>開始作業

2.點選名單列印或修課明細列印

|                | 1. <b>招查詢</b><br><sup>覽 NEW</sup><br>巴 學號這 | 金開雄 | 結作業<br>項警資訊系統>>T.<br>096-1 未接受輔導學生名單列印 09                     | 認畫面有資料<br>4.10.期中₹ | 有紅黃    | 後,再點選名<br>行燈未接受輔                      | 。單或修課明<br>導名冊<br>資料列印 | 1細列印         |                                |
|----------------|--------------------------------------------|-----|---------------------------------------------------------------|--------------------|--------|---------------------------------------|-----------------------|--------------|--------------------------------|
| 090  1<br>系所年級 | 學輩                                         | 學生  | REST.                                                         | 選必修                | 學分     | 授課教師                                  | 預警燈號                  | 是否參加<br>課後輔導 | 被評 <mark>紅</mark> 燈<br>不接受輔導原因 |
|                |                                            |     | 0223011生 <sup>理</sup><br>022200<br>022300<br>022300<br>022300 | 印或修                | 。<br>課 | <sup>ख़॓ॼॼ</sup><br>ॴऀ <b>क़ऀ</b> ॔॔॔ | EP                    |              |                                |
|                |                                            |     | 0223007軒前四方術                                                  | 躍修                 | 2      | 李兵倫                                   | R                     |              |                                |
|                |                                            |     | 0222006微生物學                                                   | 必修                 | 2      | 陳炳宏                                   | V O                   |              |                                |
| 1              |                                            |     | 0223003分子細胞生物學                                                | 必修                 | 3      | 陳逸夫                                   | Y                     |              |                                |
| 1              |                                            |     | 0223007幹細胞技術                                                  | 選修                 | 2      | 李岳倫                                   | Ye                    |              |                                |
|                |                                            |     | 0223007幹細胞技術                                                  | 選修                 | 2      | 李岳倫                                   | ΥO                    |              |                                |

### T.4.11 查詢班會紀錄

【步驟內容】

#### 1.按查詢鈕開始作業

2.點選會議紀錄連結下載查看內容

資訊系統首頁>>T.教職員資訊系統>>T.4.服務、導生、期中預警資訊系統>>T.4.11.查詢班會紀錄 灣回到教職員導覽 №₩

| 學年              | 學期                    | %開會事由%                  | 記錄學生               | 開會日期        | 萬<(己 | 系所     | 年級      | 查詢      | >             |        |     |
|-----------------|-----------------------|-------------------------|--------------------|-------------|------|--------|---------|---------|---------------|--------|-----|
| 096             | 1                     |                         |                    | 0961211     |      | 022 🗸  | -年級- 💌  |         |               |        |     |
| 首筆              | 上筆下筆                  | 末筆 取消                   | 搜尋 取消              | 搜尋 13       | ぼ    | 簡速     | 表       |         |               |        |     |
| 目前>>            | > <mark>1,共1</mark> 筆 |                         | 1~1, 毎頁            | 〔1筆         |      |        | 指令:, 結果 |         |               |        |     |
| 使用者             | 訊息:                   |                         |                    |             |      |        |         |         |               |        |     |
|                 | 學年期-序號*               | <sup>6</sup> 096-1-0000 | )4                 |             |      |        | 系所*     | 022     | 年級            | * 3    | 三年級 |
|                 | 開會事由*                 | 生物科技學系                  | 三年級班會(             | XX系X年編      | 吸班會  | )      |         |         |               |        |     |
|                 | 開會地點*                 | 濟世大樓201                 |                    | 開會日期        | * 0  | 961211 | 開會時間*   | 12:00~1 | .3:00 時       | ·分(00: | 00) |
| $\mathcal{T}_1$ | 劉耀會                   | 送幻络連                    | 結下載杏               | 丢           | Ŧ    | 麗芳     | 出席導師*   | 陳朝政,林   | 意然,李晤         | 后倫     |     |
|                 |                       |                         | <b>fa i ≢∧ </b> SS | <b>*</b> EI | * 1  | 234    | 出席人數    | 40      | 缺席            | 人數 5   |     |
|                 | MA                    |                         |                    |             |      |        |         |         |               |        |     |
|                 | 備註                    |                         |                    |             |      |        |         |         |               |        |     |
| NO N            | T會記錄檔案說               | 可及連結                    |                    |             |      |        |         | E,      | 日會編號          | 序號     | 附檔名 |
| 1 1             | 211test會議紀            | 錄                       |                    |             |      |        |         | C       | 96-1-<br>0004 | 01     | doc |

### <mark>T.4.13 導師評量統計明細</mark>

【評量題目】

- 我可以容易的連繫上我的導師
- 我願意與我的導師分享生活點滴
- 我的導師會主動關心我的近況
- 我的導師經常會協助解決同學們的學業、情緒、情感等問題
- 我的導師是我心目中的好導師
- 我對導師最有印象的事

【步驟內容】

1.按查詢鈕即可檢視統計結果

#### <u>資訊系統首頁>>T.教職員資訊系統</u>>><u>T.4.服務、導生、期中預警資訊系統</u>>>T.4.13.導師評量統計明細 🚱

| 8    | 回教                  | 職員                 | <u> 祥覽</u> №W  |                |                     |       |       |     |        |      |                  |    |    |    |    |       |     |     |                                                 |
|------|---------------------|--------------------|----------------|----------------|---------------------|-------|-------|-----|--------|------|------------------|----|----|----|----|-------|-----|-----|-------------------------------------------------|
| 學    | 羊 學                 | 期                  | 期中/床(統         | 計必填)           | 開課序號                |       |       |     |        |      |                  |    |    |    |    |       |     |     |                                                 |
| 098  | 2                   |                    | -期中/未-         | •              |                     |       |       | )   |        |      |                  |    |    |    |    |       |     |     |                                                 |
| 首    | € Lī                | Į [ L              | 筆下筆            | 下頁 末筆          | き 捜尋                | 取消搜   | ₿ BK3 |     | 簡速表    | -    |                  |    |    |    |    |       |     |     |                                                 |
| 目育   | ]≫ <mark>1</mark> , | 共 <mark>1</mark> 筆 |                |                | <mark>1∼1</mark> ,4 | 每頁10筆 |       |     |        | 指令   | <del>≳</del> ;,結 | 課: |    |    |    |       |     |     |                                                 |
| 使月   | 者訊息                 | 1.                 |                |                |                     |       |       |     |        |      |                  |    |    |    |    |       |     |     |                                                 |
| NO   | 幽左                  | 幽蚶                 | 猫硫酶糖           | 期中期主           | 避油山中                | 中午半年  | 店类家   | 亚杓  | 旦不右拗   |      |                  |    |    |    |    |       |     |     | 平均分數人數(0.5分組距)                                  |
| TiC. |                     | -3-90              | -43 011494-396 | 759 TT /759 ZN |                     | 供信款   | 4°C+  | 1~0 | ED H X | 題1 5 | 題2 🖁             | 題3 | 題4 | 題5 | 題6 | 图7 題: | 8題9 | 題10 | 0~1.5 1.5~2 2~2.5 2.5~3 3~3.5 3.5~4 4~4.5 4.5~5 |
| Ø    | 098                 | 2                  | 955024         | 2期末            | 18                  |       |       |     |        |      |                  |    |    |    |    |       |     |     |                                                 |